■ 連絡先をQRコードで追加する

## 1

ホーム画面で 🖸 (+メッセージ)

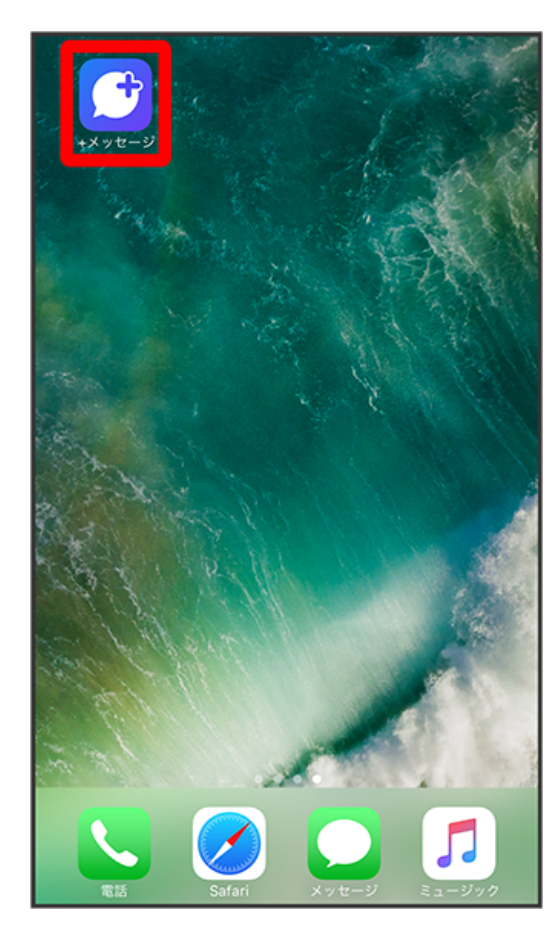

## 2

連絡先

| 編集                                                                                                    | ,                     | 〈ッセージ  | ~    | Ð     |
|----------------------------------------------------------------------------------------------------|-----------------------|--------|------|-------|
| Q 検索                                                                                                    |                       |        |      |       |
| Contraction of the second second seco | <b>原田大輔</b><br>いいね!おい | しいところ知 | ってる? | 14:48 |
|                                                                                                    |                       |        |      |       |
|                                                                                                    |                       |        |      |       |
|                                                                                                    |                       |        |      |       |
|                                                                                                    |                       |        |      |       |
|                                                                                                    |                       |        |      |       |
|                                                                                                    |                       |        |      |       |
|                                                                                                    | <b>_</b>              | ۲      |      | •••   |

| 3 |
|---|
|   |
| - |

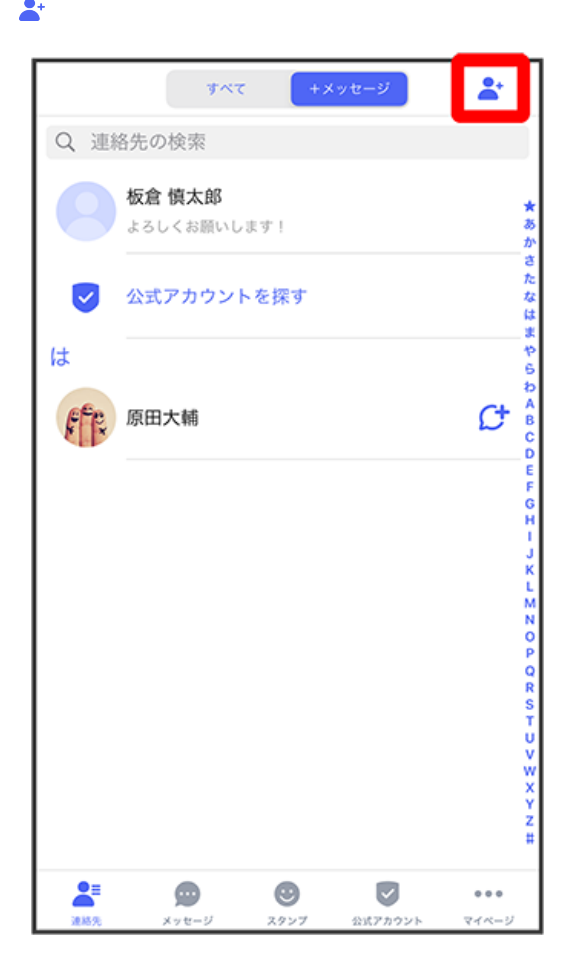

## 4

[QRコードで追加]

|      | すべて +メッセージ                   | *  |
|------|------------------------------|----|
|      | Q、連絡先の検索                     |    |
|      | <b>反倉 慎太郎</b><br>たろしくお願いします! |    |
| 2    | 公式アカウントを探す                   |    |
| は    |                              |    |
| fr a | 原田大輔                         | ¢  |
|      |                              | (± |
|      |                              |    |
|      |                              |    |
|      |                              |    |
|      | QRコードで追加                     |    |
|      | 新しい連絡先                       |    |
|      | キャンセル                        |    |

・「新しい連絡先」をタップすると、連絡先アプリが開き、連絡先を作成することができます。

相手機器でQRコードを表示 ラ QRコードを画面中央に表示

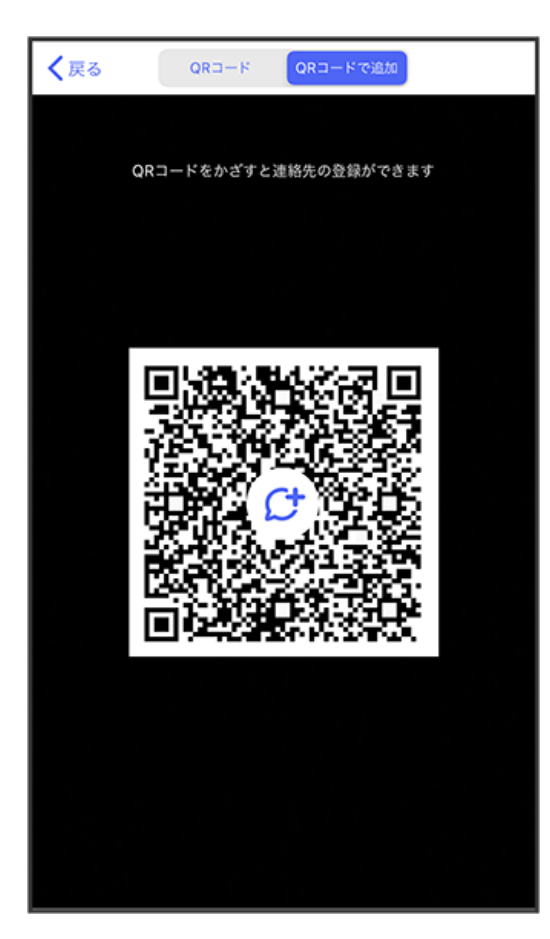

| 頃目を設定 → [元了] |           |          |         |      |              |
|--------------|-----------|----------|---------|------|--------------|
| ++           | キャンセル     |          | 新しい連絡先  |      | 完了           |
| 写真を          | - MIE SVI | 姓        |         |      |              |
|              |           | 姓(フリガ    | ナ)      |      |              |
|              |           | 米山 恵子    |         |      |              |
|              |           | よねやま     | けいこ     |      | 0            |
|              |           |          |         |      |              |
|              |           |          |         |      |              |
|              | 携带        | > 080X   | XXXXXXX |      |              |
| •            | + 電話番号    |          |         |      |              |
|              |           |          |         |      |              |
|              |           |          |         |      |              |
| -            | ÷         | あ        | か       | さ    | $\bigotimes$ |
| 5            |           | た        | な       | は    | 空白           |
| AB           | C         | ま        | や       | 6    | 21 2구        |
| ۲            | ₽         | <u>^</u> | ゎ       | 、。?! | GX 1J        |

🏁 連絡先が追加されます。

6

| QRコード利用時の操作                                        |
|----------------------------------------------------|
| I分のQRコードを表示する                                      |
| ーム画面で 😰 (+メッセージ) ラ マイページ ラ QRコード                   |
| けのQRコードを保存する                                       |
| ーム画面で 🛐 (+メッセージ) 🔿 マイページ 🔿 QRコード ラ 🏦 ラ 画像を保存 ラ 閉じる |
| I分のQRコードを共有する                                      |
| ーム画面で 🖸 (+メッセージ) ラ 🔽イページ ラ QRコード ラ 🏦 ラ 画面の指示に従って操作 |
| けのQRコードを更新する                                       |
| ーム画面で 🕑 (+メッセージ) ラ マイページ ラ QRコード ラ QRコードをタップ ラ はい  |